# Предмет Тестирование Приложений

## Лабораторная работа №2

## Тема: Автоматическое тестирование веб-форм

Для проведения тестирования веб формы будет использоваться специализированный API для автоматизированного управления браузером Selenium WebDriver. Selenium WebDriver — это инструмент для автоматизации тестирования веб-приложений. Для проведения тестирования веб-приложения с использованием Selenium WebDriver требуется выполнить следующие действия:

## 1. Установка Selenium WebDriver:

• Сначала необходимо установить Selenium WebDriver. Вы можете скачать необходимые драйверы для браузеров (например, ChromeDriver, GeckoDriver для Firefox) и добавить их в ваш проект.

https://www.selenium.dev/documentation/webdriver/

## 2. Настройка проекта:

- Создайте проект и добавьте библиотеки Selenium WebDriver в ваш проект (например, через Maven или Gradle).
- Импортируйте необходимые классы из библиотеки Selenium WebDriver в ваш код.

### 3. Создание тестовых сценариев:

• Напишите тестовые сценарии, используя методы и классы Selenium WebDriver. Эти сценарии будут воспроизводить действия пользователя на веб-странице.

#### 4. Запуск браузера и открытие веб-страницы:

• Используйте WebDriver для запуска выбранного браузера (например, Chrome, Firefox) и откройте веб-страницу для тестирования.

WebDriver driver = new ChromeDriver(); driver.get("https://www.example.com");

#### 5. Взаимодействие с элементами на странице:

• Используйте методы WebDriver для взаимодействия с элементами на вебстранице, такими как ввод текста в текстовые поля, клики по кнопкам и так далее.

WebElement usernameField = driver.findElement(By.id("username")); usernameField.sendKeys("example\_user");

WebElement loginButton = driver.findElement(By.id("loginButton")); loginButton.click();

#### 6. Проверка результатов:

• Используйте утверждения (assertions) для проверки, что ожидаемые результаты соответствуют фактическим результатам после выполнения действий.

WebElement welcomeMessage = driver.findElement(By.id("welcomeMessage"));
Assert.assertEquals("Hello, example\_user!", welcomeMessage.getText());

#### 7. Завершение теста:

• Завершите тест, закрыв браузер после выполнения всех необходимых действий. driver.quit();

### 8. Интеграция с фреймворками тестирования:

• Подключите ваш код к фреймворкам тестирования, таким как TestNG или JUnit, чтобы управлять и запускать тесты.

Для тестирования формы регистрации информации о человеке с различными элементами, такими как фотографии, выпадающие меню, радиокнопки (radiobutton), и флажки (checkbox), можно написать разнообразные тесты, чтобы проверить корректность ввода, отображение, и взаимодействие. Вот примеры тестов которые можно провести:

## 1. Тест на успешное заполнение формы:

- Заполнение всех обязательных полей формы (включая фотографию, выпадающие меню, радиокнопки, и флажки).
- Проверка, что после отправки формы информация корректно сохраняется.

## 2. Тест на обязательные поля:

- Оставление пустыми обязательных полей формы.
- Проверка, что система корректно обрабатывает пустые обязательные поля и выводит соответствующие сообщения об ошибке.

#### 3. Тест на валидацию фотографии:

- Попытка загрузить файл, не являющийся изображением.
- Проверка, что система корректно обрабатывает неверный формат файла и выводит сообщение об ошибке.

#### 4. Тест на выбор элементов выпадающего меню:

- Выбор различных вариантов из выпадающего меню.
- Проверка, что выбранные значения корректно отображаются и сохраняются после отправки формы.

#### 5. Тест на выбор радиокнопок:

- Выбор различных вариантов среди радиокнопок.
- Проверка, что выбранное значение корректно отображается и сохраняется после отправки формы.

#### 6. Тест на выбор флажков (checkbox):

- Установка и снятие флажков.
- Проверка, что установленные и снятые флажки корректно отображаются и сохраняются после отправки формы.

## 7. Тест на максимальный размер загружаемой фотографии:

- Загрузка файла слишком большого размера.
- Проверка, что система предотвращает загрузку слишком больших файлов и выводит соответствующее сообщение об ошибке.

## 8. Тест на корректное отображение подсказок:

• Проверка, что при наведении курсора на элементы формы (включая фотографию, выпадающие меню, радиокнопки, и флажки) отображаются подсказки или подсветка, что помогает пользователям понять требования к вводу данных.

## 9. Тест на взаимодействие с фотографией:

- Попытка удаления загруженной фотографии.
- Проверка, что система корректно обрабатывает удаление фотографии и соответствующим образом обновляет информацию о ней.

Эти тесты могут быть адаптированы к вашему конкретному веб-приложению и использованы в процессе автоматизированного тестирования с помощью Selenium WebDriver и выбранного фреймворка для тестирования.

## Цели работы:

Проведение автоматического тестирования тестовой формы для заполнения информации о студенте (предоставлять реальную информацию не рекомендуется – так как веб-форма предоставлена сторонним разработчиком)

Задачи для выполнения лабораторной работы:

- 1. Установить и настроить Selenium Web Driver с предпочитаемым языком программирования
- Подготовить таблицу с тестовыми сценариями для тестируемого веб приложения Для данной работы будет проводиться тестирование формы <u>https://demoqa.com/automation-practice-form</u>
- 3. Подготовить и запрограммировать тестовые сценарии в проекте для Selenium Web Driver
- 4. Запустить автоматическое тестирование и собрать результаты
- Заполнить таблицу результатами автоматического тестирования и подготовить вывод по тестированию и возможным найденным ошибкам (стоит упомянуть сколько было найдено ошибок и сколько из них являются критичными и опасными для проекта и его безопасности )

По завершению работы, составьте отчет, в котором должно быть – Ваша фамилия, имя, группа, тема работы, краткое описание задания и информация о тестируемом приложении. Готовые отчеты сохраняем в формате PDF название в формате Имя\_Фамилия\_номер и название группы\_Лабораторная\_№.